# **Configuring Java Access**

When installing the BRIDGE all additional libraries (SQL Libraries, SAP Libraries, and Java Libraries) are being installed as well. After a successful installation, the BRIDGE is capable to use imported Java classes.

In some cases, you may want the xUML RUNTIME to use a different Java version to run deployed services. This chapter describes how to change Java adapter preferences to run xUML services using Java classes with a particular Java version.

### Prerequisites

the BRIDGE has been successfully installed. When running the BRIDGE in server mode (as opposed to workstation mode), the BRIDGE node instance has to be a member of an the BRIDGE domain (see Instal lation Modes and BRIDGE Domain).

The developing environment for xUML services (Scheer PAS BUILDER for MagicDraw) is based on Java.

Thus on the BRIDGE, compiled and deployed xUML services must be run with the **same or higher Java version**. The Java versions of released BUILDER and BRIDGE versions are always matching, unless you changed MagicDraw to run with another Java version.

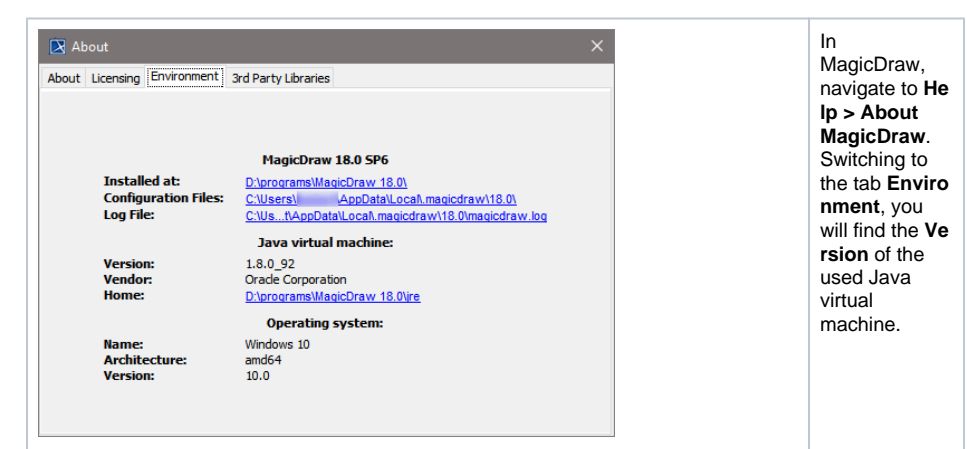

In the navigation, select the BRIDGE item of the node instance you want to check the Java preferences of (in this example **e2ebridge.e2e.ch**) and switch to tab **Preferences**. Select the **Java Adapter** from the drop down list.

| Domain<br>Lusers<br>Groups                                                                           | XUML Services                                                                  |  |  |  |  |  |  |
|----------------------------------------------------------------------------------------------------|--------------------------------------------------------------------------------|--|--|--|--|--|--|
| E Deployment                                                                                         | Preferences                                                                    |  |  |  |  |  |  |
| Node Instances                                                                                       |                                                                                |  |  |  |  |  |  |
| ezebridge.eze.ch                                                                                     | Java Adapter 🗸 View                                                            |  |  |  |  |  |  |
| A Proxy Services                                                                                     | Key Value Description                                                          |  |  |  |  |  |  |
| M xUML Strvices     M xUML Strvices     M E Admin     M E2E Examples     M Interfaces     M Services | JAVA_HIGME /rgbt/docurcheindger/db_bridge.prog [27e1.8.152] mun 44 Path to JRE |  |  |  |  |  |  |
| ⊕ Node.js Services     ⊕                                                                             |                                                                                |  |  |  |  |  |  |

The Java Home directory shows the version of the Java Runtime that is used by the xUML RUNTIME (see highlighted area above). The Java versions of MagicDraw and the BRIDGE are matching, as both use the same version 1.6.x.

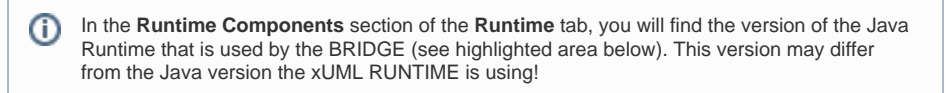

#### On this Page:

- Prerequisites
- Changing the Preferences
- of the Java Adapter

#### **Related Pages:**

- Troubleshooting the Configuration of Java Access
- Checking the InstallationInstallation Modes and
  - BRIDGE Domain

| e2ebridge.e2e.ch   |             |                                  |                        |  |  |
|--------------------|-------------|----------------------------------|------------------------|--|--|
| Preferences        | Logging     | Runtime                          | Certificate            |  |  |
| System Information |             |                                  |                        |  |  |
| Scheer PAS BR      | NDGE        | 7.5.1                            | [linux-64]             |  |  |
| Operating Syst     | em          | Linux 3.10.0-862.14.4.el7.x86_64 |                        |  |  |
|                    |             |                                  |                        |  |  |
| Runtime Components |             |                                  |                        |  |  |
| xUML Runtime       |             |                                  | 2019.6 [BASE,SAPNW]    |  |  |
| Node.js            |             |                                  | 8.16.0                 |  |  |
| Apache Proxy       |             |                                  | 2.4.39                 |  |  |
| Java Runtime I     | Environment |                                  | 11.0.3 [amd64] [UTF-8] |  |  |
|                    |             |                                  |                        |  |  |

## Changing the Preferences of the Java Adapter

In a browser, open the Web-based user interface of the BRIDGE of the system, on which the Bridge is installed (see Checking the Installation). Enter a user id and password of a user with administration rights (the predefined user **admin**, for instance). The welcome page is displayed.

In the Navigation, select the Bridge item of the node instance you want to define the Java preferences for (in this example **e2ebridge.e2e.ch**) and switch to tab **Preferences**. In the drop down list, select the **Java Adapter**.

| Node Instances     Deployment                                         |                 |                                 |                                            |  |
|-----------------------------------------------------------------------|-----------------|---------------------------------|--------------------------------------------|--|
| Node Instances                                                        | Preferences     |                                 |                                            |  |
| E allabridae alla ch                                                  |                 | DB2 Adapter 🗸 V                 | lew                                        |  |
| A Proxy Services                                                      | Key Value       | DB2 Adapter                     | Description                                |  |
| V xUML Services     Admin                                             | DB2DIR          | Oracle Adapter<br>MySQL Adapter | File path to the IBM DB2 client<br>library |  |
| E2E Examples      Interfaces      Envices                             | DB2INSTAN<br>CE | Java Adapter                    | DB2 instance name                          |  |
| <ul> <li>⊞ (B) Node.js Services</li> <li>⊞ 4 Java Services</li> </ul> |                 |                                 | Apply                                      |  |
| <ul> <li>e2ebridge2.e2e.ch</li> <li>e2ebridge3.e2e.ch</li> </ul>      |                 |                                 |                                            |  |
|                                                                       |                 |                                 |                                            |  |
|                                                                       |                 |                                 |                                            |  |

#### **xUML** Services

| (UML Services | s Ports   | Preferences        | Licensing       | Resource                 | Java | XSLT | Setting Variables |
|---------------|-----------|--------------------|-----------------|--------------------------|------|------|-------------------|
| Preferen      | ces       |                    |                 |                          |      |      |                   |
| Кеу           | Value     | Java               | Adapter         | <ul><li>✓ View</li></ul> |      |      | Description       |
| JAVA_HOME     | /opt/docu | /e2ebridge/e2e_bri | dge_prog/j2re-1 | 1.0.3/linux-64           |      |      | Path to JRE       |
|               |           |                    |                 |                          |      |      | Apply             |

You may now change the Java Home directory.

| Key | Value |
|-----|-------|
|-----|-------|

| JAVA_HOME           | Path to the Java Runtime, e.g.<br>C:\E2E_BRIDGE_PROG\j2re-11.0.3\win32-64                               |                                                     |
|---------------------|----------------------------------------------------------------------------------------------------|-----------------------------------------------------|
|                     | Linux: /opt/e2e_bridge_prog/j2re-11.0.3/linux-64                                                        |                                                     |
| We stro<br>with the | ngly recommend to use no Java Runtime older than the BRIDGE. This ensures that deployed xUML services w | e one that has been installed<br>vill run properly. |

Using Windows, you can copy the path from Windows Explorer (default directory C: \E2E\_BRIDGE\_PROG\j2re-x.x.x\win32-64).